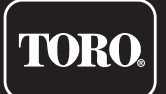

## TEMPUS-AG-MS 1-4 entradas de sensor

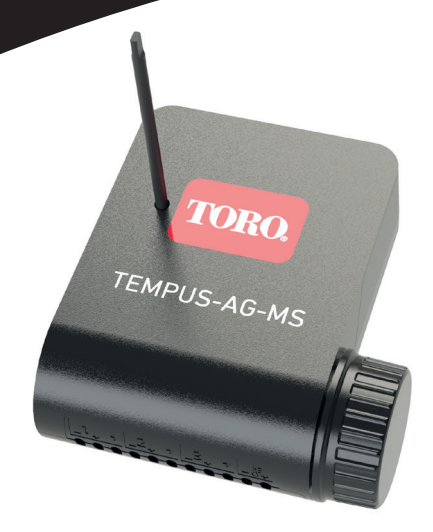

# **TEMPUS-AG-MS**

Módulo multisensor 1-4 entradas

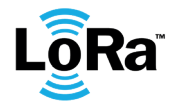

**GUÍA DEL USUARIO** 

### INTRODUCCIÓN

TEMPUS-AG-MS es un módulo multisensor Bluetooth®/LoRa™ alimentado por batería. Este módulo permite la obtención de medidas de sensores de temperatura, humedad, caudal, velocidad del viento. TEMPUS-AG-MS transmite datos a través de una conexión LoRa a un gateway TEMPUS-AG-4G/WF. TEMPUS-AG-MS está disponible en dos modelos: S4 con 4 entradas (3 entradas de sensor y 1 entrada de temperatura) y S1 con 1 entrada (1 entrada de sensor).

#### **ESPECIFICACIONES**

#### DIMENSIONES

Ancho: 10,5 cm Alto: 4,8 cm Largo: 11,6 cm

#### CARACTERÍSTICAS

Bluetooth® Smart 4.0 de baja energía Comunicación por radio LoRa™ Memoria de programación permanente

#### USO

Nivel de contaminación 2 Humedad relativa máxima del 80% para temperaturas de hasta 31 ° C y disminuir lineal hasta 50% de humedad relativa a 40 ° C Uso interior y exterior Uso en ambiente húmedo IP68 (condiciones de prueba: 1h a 1m) Altitud de funcionamiento hasta 2000 m Temperatura de servicio: -20 ° C a 50 ° C

#### FUENTE DE ALIMENTACIÓN

Pila alcalina de 9 V 6AM6 o 6LR61 (no includo) Corriente eléctrica consumida : 0.1mA

#### INSTALACIÓN

1 (S1) o 3 (S4) entradas configurables a elegir entre:

- Contacto seco (sensor de lluvia, sensor de viento...)
- Pulso (caudalímetro, sensor de viento...)
- Analógico (0-3,5 V) (sensor de humedad, tensiómetro...)

1 (solo S4) entrada de obtención de temperatura (tipo Pt100) El valor de voltaje asignado a cada conjunto de terminales es 3,3 V (cable rojo de cada entrada)

Nota: los sensores mencionados en este manual de usario son los recomendado para el uso de TEMPUS AG MS

La instalación del tipo incorrecto de batería puede provocar una explosión o peligro de incendio.

### INSTRUCCIONES DE INSTALACIÓN

TEMPUS AG MS está diseñado para instalación en exteriores. Puede colocarlo en registro enterrado o Fíjelo en una pared (hormigón, ladrillo, bloque de cemento) con 2 taquetes de pared y 2 tornillos de 4 X 40 no incluidos.

Para limpiar TEMPUS AG MS, utilice agua jabonosa con una esponja y luego un paño suave. para limpiarlo.

#### Paso 1

### DESCARGA DE LA APLICACIÓN

1. En su smartphone o tableta, vaya a la aplicación «App Store» o «Play Store».

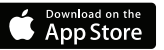

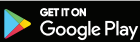

2. Busque «The Toro Company» en la barra de búsquedas.

**Desarrollador** The Toro Company

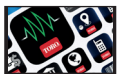

3. Cuando lo haya encontrado, descargue la aplicación MyToroTempus App.

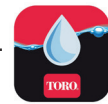

4. Una vez instalada, active el Bluetooth® de su smartphone o tableta.

### **CREAR UNA CUENTA**

Para utilizar TEMPUS-AG-4G/CT/MS, debe crear su cuenta MyToroTempus.

- 1. Inicie la aplicación MyToroTempus desde su smartphone y/o tableta.
- 2. Vaya a «Mi cuenta» y seleccione el icono 🃩
- 3. Siga los pasos descritos en la aplicación.

**Nota:** si ya tiene una cuenta en la plataforma MyToroTempusAG.com, debe utilizar las mismas credenciales.

### SINCRONIZACION

- 1. Retire la tapa del compartimento de la pila del TEMPUS-AG-MS.
- 2. Conecte la pila de 9 V 6LR61 o 6AM6 y coloque la tapa.
- 3. Inicie sesión con su cuenta de MyToroTempus.
- 4. Inicie la aplicación Tempus AG desde su smartphone y/o tableta.
- 5. Haga clic en el botón "Añadir un módulo" o en el botón «+».
- 6. Elija el TEMPUS-AG-MS de la lista de módulos disponibles.
- 7. Para finalizar el sincronizacion del TEMPUS-AG-MS, siga los siguientes pasos descritos en la aplicación.

**Nota:** Para identificar su TEMPUS-AG-MS entre los módulos cercanos, consulte el «nombre predeterminado» que aparece en la etiqueta del producto.

**Clave de seguridad:** La clave de seguridad permite proteger su módulo. Puede definirlo durante el paso 7 de la «SINCRONIZACION» o acceder a más información haciendo derecha de su pantalla.

#### Paso 3

### SINCRONIZACION con TEMPUS-AG-4G/WF

Para optimizar la conexión de radio LoRa<sup>™</sup> entre el TEMPUS-AG-4G/WF y el módulo TEMPUS-AG-MS, aconsejamos instalar el TEMPUS-AG-MS a menos de 800 metros del TEMPUS-AG-4G/WF. También aconsejamos asociar todos sus módulos TEMPUS-AG-MS cercanos al TEMPUS-AG-4G/WF antes de instalarlos.

1. En la aplicación móvil MyToroTempus, seleccione suTEMPUS-AG-4G/WF y entre en el modo de sincronizacion en la pantalla de información. (Debe estar conectado por Bluetooth).

2. Seleccione el módulo TEMPUS-AG-MS previamente instalado.

3. Haga clic en el icono 🔊 superior derecho para acceder a la información del producto.

4. Haga clic en "Acceso remoto".

5. Seleccione elTEMPUS-AG-4G/WF con el que desea asociar el módulo.

6. Haga clic en el botón "Enviar" 🥿 en la parte inferior de su pantalla para validar.

Una vez finalizada el sincronización, puede probar la conexión entre suTEMPUS-AG-4G/WF y su TEMPUS-AG-MS.

7. Vuelva a la pantalla "Acceso remoto".

8. Haga clic en el botón 😞 para iniciar la prueba.

#### Nota:

- El mensaje "Conexión establecida" significa que la conexión es fiable.

- El mensaje "No se ha establecido la conexión" significa que es necesario acercar el TEMPUS-AG-MS al TEMPUS-AG-4G/WF o viceversa.

#### Paso 4

### INSTALACIÓN DEL SENSOR

Para facilitar la instalación del sensor, aconsejamos seguir las instrucciones de la aplicación móvil MyToroTempus.

1. Acérquese a menos de 10 metros del TEMPUS-AG-MS y asegúrese de tener activado el Bluetooth en su smartphone.

2. Inicie la aplicación MyToroTempus desde su smartphone o tableta.

3. Seleccione el TEMPUS-AG-MS previamente instalado. (Los dos dispositivos, el smartphone y el módulo MS, deben estar conectados por Bluetooth).

- 4. Haga clic en "Añadir un sensor".
- 5. Seleccione el tipo de sensor que desea conectar a su TEMPUS-AG-MS.

6. Seleccione el sensor que desea conectar a su TEMPUS-AG-MS.

**7.** Para conectar correctamente el cableado y completar la instalación del sensor, siga los siguientes pasos descritos en la aplicación.

### CABLEADO

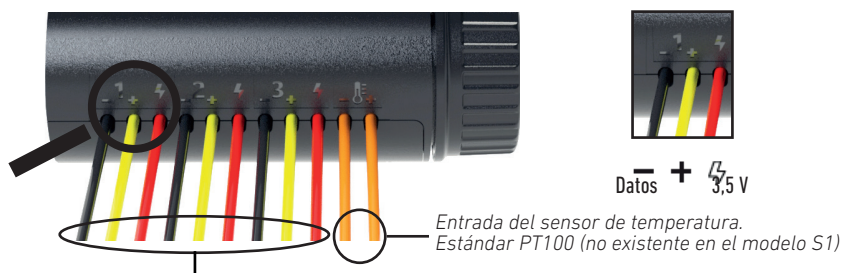

Entradas de obtención configurables (3 entradas para el modelo S4, 1 entrada para el modelo S1).

- Contacto seco (sensor de lluvia, sensor de viento...).
- Pulso (caudalímetro...).
- Analógico 0-3,5 V (sensor de humedad, tensiometro...).

Cables rojos: Fuente de alimentación de 3,5 V

**Nota:** el Tempus AG S1 solo tiene una entrada de sensor configurable (entrada de tres cables) y no tiene entrada de sensor de temperatura (entrada de dos cables)

#### Entradas de sensor configurables (3 para S4, 1 para S1)

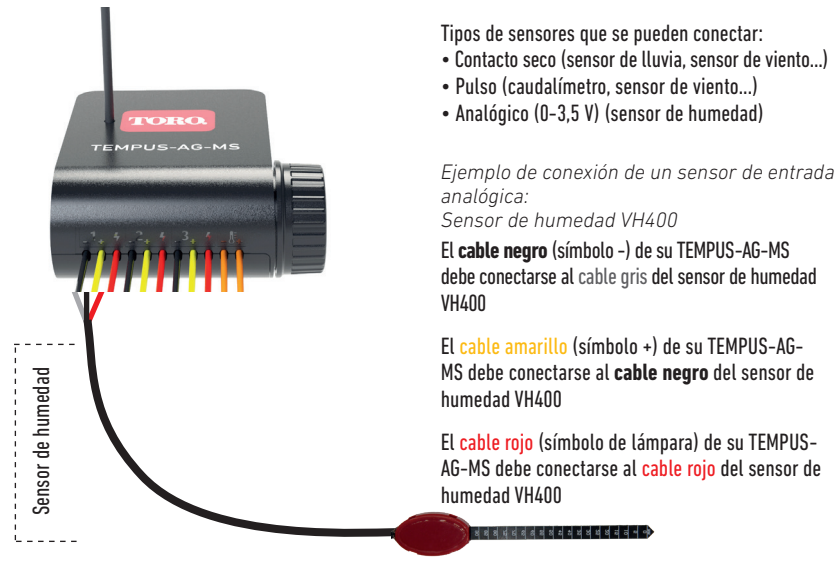

Nota: el Tempus AG S1 sólo tiene una entrada de sensor configurable.

#### Sensor de temperatura (solo S4)

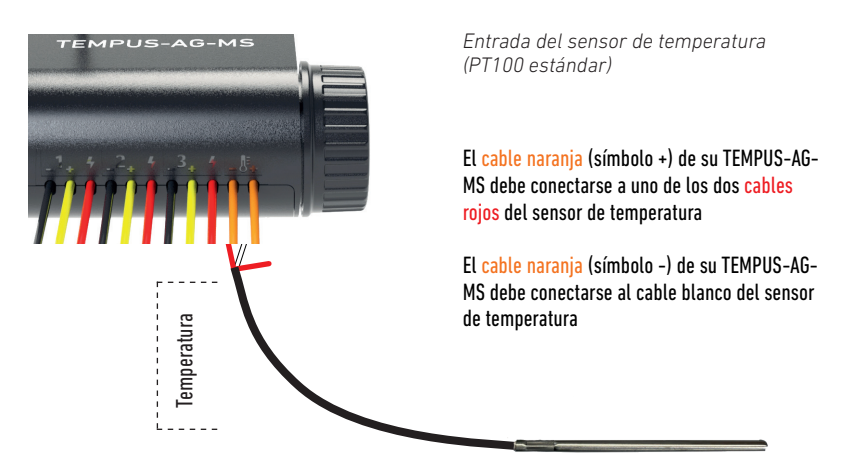

Nota: el Tempus AG S1 no tiene entrada de sensor de temperatura.

### INFORMACIÓN GENERAL

LoRa Este símbolo indica que el producto utiliza tecnología de radio LoRa<sup>™</sup>.

El símbolo «CE» indica que este aparato cumple con las normas europeas de seguridad, salud,
medio ambiente y protección del usuario. Los dispositivos con el símbolo «CE» están destinados
a la venta en Europa.

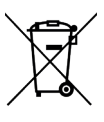

Este símbolo indica que este tipo de equipos eléctricos y electrónicos deben eliminarse por separado en los países europeos. No elimine este aparato junto con la basura doméstica. Utilice los puntos de recogida y reciclaje disponibles en su país cuando ya no necesite este aparato.

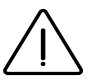

En caso de uso contrario a las indicaciones dadas en este manual, la protección proporcionada por el dispositivo puede verse comprometida.

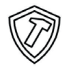

Este símbolo indica que el producto es resistente a impactos.

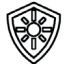

Este símbolo indica que el producto es resistente a los rayos UV.

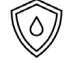

Este símbolo indica que el producto es resistente al agua.

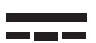

Este símbolo indica que voltaje de alimentación es corriente directa.

### **DECLARACION DE CONFORMIDAD**

The Toro Company declara que el producto tipo TEMP-AG-MS cumple con los requisitos esenciales de la Directiva europeas :

Directiva 2014/53/UE (RED)

Siguientes estándares: Norma BLE : ETSI EN 300 328 v2.2.2 Norma RADIO : ETSI EN 300 220-2 v3.1.1 & ETSI EN 300 220-1 v3.1.1 Norma EMF : EN 62311 (2008) y la recomendación 1999/519/CE Norma CEM : EN 61326-1 (2013) & EN 301 489-1 v2.1.1 & EN 301 489-3 v2.1.1 & EN 301 489-17 v3.1.1 Norma de Seguridad Eléctrica : EN 61010-1 éd. 2010 & A1 (2019) & EN 61010-2-030 (2011) & EN 61010-2-201 (2013) Directiva RoHS 2011/65/EU & emmienda de la Directiva (EU)2015/863 The Toro Company 0111 lende for example. EN entered (Missenstre)

8111 Lyndale Avenue South - Bloomington (Minnesota) 55420 (U.S.A.)

#### **TEMPUS-AG-MS** 1-4 entradas de sensor

Para asistencia técnica: service.wb.emea@toro.com

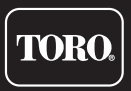